# Q.

## ユーザID及びパスワードを入力し、EDINETへログインしようとしましたが、EDINETにログインできません。

### Α.

## 次の原因が考えられます。

[**パスワードが正しくありません。] の場合** ・ユーザID又はパスワードの入力に誤りがある (「ユーザID」にEDINETコードを指定していないことを確認してください。EDINETコードとユーザIDは異なるものです。 また、ユーザIDやパスワードは英字の大文字・小文字を区別しますので入力時にご注意ください。)

### [EK0013E:前回利用時のログイン状態がのこっているため、ログインできません。30分以上時間をおいて再度操作を行ってください。] の場合

IENOVINE 副国語内容のログインしている ・ブラウザの設定で、ブラウザを閉じると同時にクッキーがクリアされる設定をしている場合に、EDINETへログイン中に「ログアウト」ボタンを押下せず、ブラウザを閉じてしまった

[EK0044E:EDINET層出の更新期限が経過したため、ログインできません。詳細については、最寄りの財務(支)局又は沖縄総合事務局財務部に同い合わせください。] の場合 ・提出者届出の更新が期限までに行われていない場合は、EDINETコードの利用が終了となり、ログインができなくなります。 詳細は、管轄の財務(支)局等へお問合せ下さい。

#### ログイン操作の確認

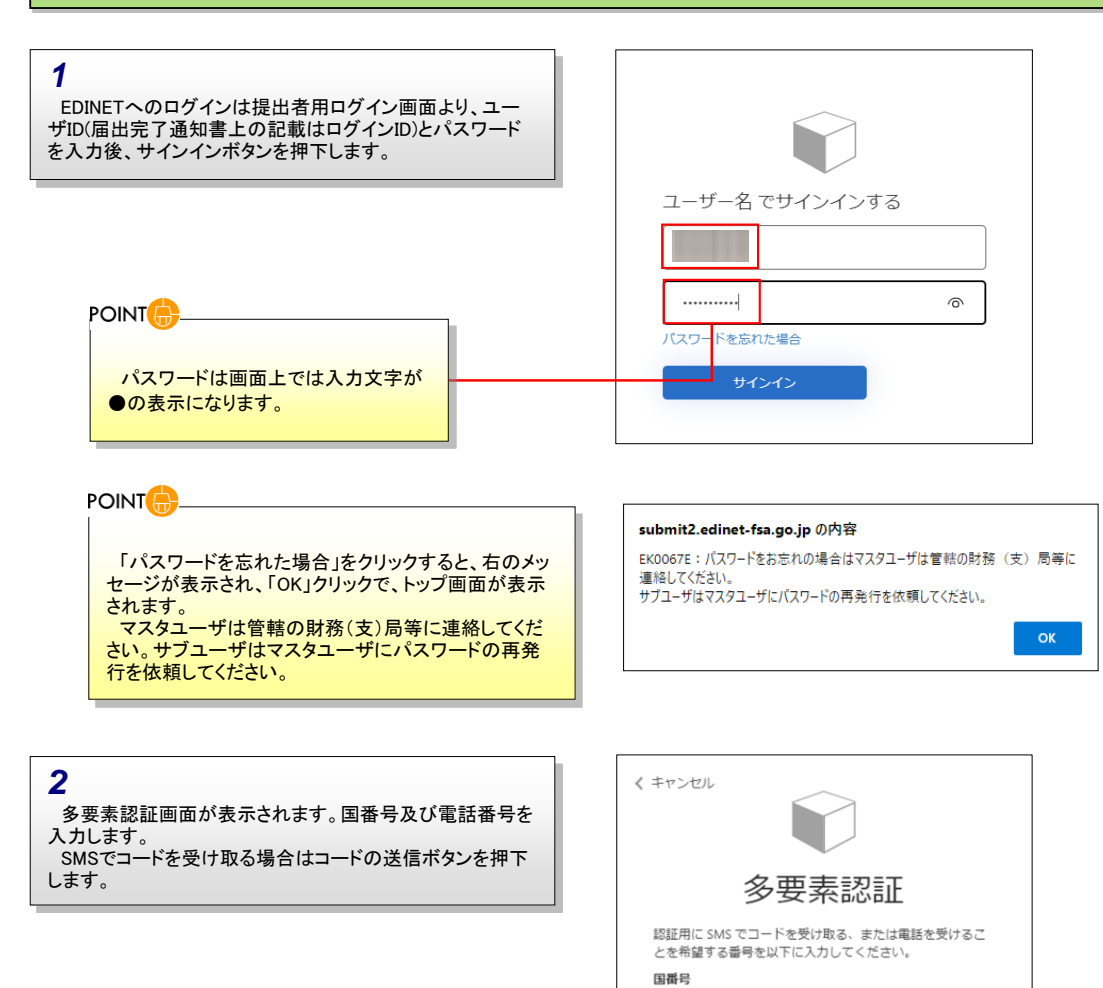

Japan (+81) 電話番号 09

コードの送信

電話する

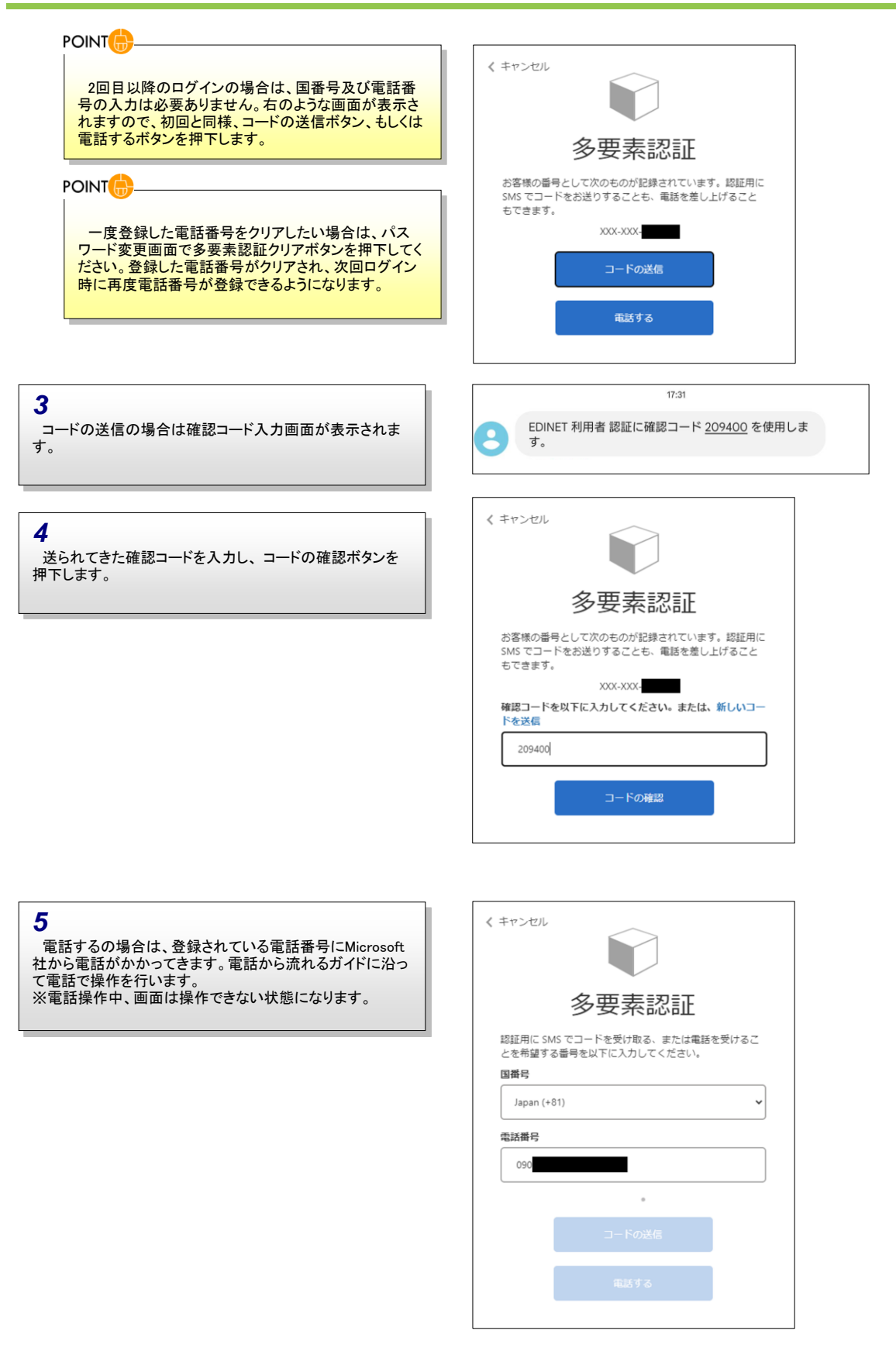

# 詳細手順

| 6<br>ログインが完了すると提出者用メニュー画面が表示されま<br>す。                                                                                                    | 提出者用メニュー画面       ・ 書類提出       ・ 公告提出       ・ 提出者情報管理                                                                                                    |
|----------------------------------------------------------------------------------------------------|----------------------------------------------------------------------------------------------------|
| POINT                                                                                                    | ログイン完了(パスワード変更画面)<br>パスワード変更画面<br>現在のパスワード                                                                                                    |
| 表示されます。提出者任意の新パスワードへ変更を行います。<br>新しいパスワードを設定する場合は、次の入力規則に<br>従って、設定します。<br>◆ パスワードの文字数:12桁以上32桁以内<br>◆ パスワードの文字種:半角文字(数字、英字、記号<br>のみ使用可)で設定し、半角数字、半角英字、半角記<br>日はまず                                                             | 新パスワード       新パスワード(確認)       パスワードは、12桁以上32桁以内の半角文字で入力してください。       ・パスワードは、半角英字、半角英字及び半角起号を必ず一つ以上使用してください。       ・デパスワードは、以下のパスワードを設定できません。       過去2世代までと同一の文字列。       繰り返し文字を含んだ文字列。       ノービロを含んだ文字列。 |
| できます。※半角カタカナは使用できません。<br>-パスワード変更時に使用可能な文字-<br>1234567890<br>ABCDEFGHIJKLMNOPQRSTUVWXYZ<br>abcdefghijkImnopgrstuvwxyz<br><sup>1~</sup> !@#\$% <sup>2</sup> &*()_+ -={}][]¥:";<>`?/<br>◆新しいパスワードには、前回使用時と同一のパス<br>ワードは設定できません。 | 使用が禁じられている単語(例:test, edinet)を含んだ文字列。         自身のEDINETコードを含んだ文字列。         変更         多要素認識クリア                                                                                                    |
| <ul> <li>◆新しいパスワードには、繰り返し文字が含まれるパ<br/>スワード(例:ooitadashi3!)、ユーザIDが含まれるパス<br/>ワード、パスワードとして使用が禁じられている単語<br/>(例:test,edinet)に部分一致するパスワード及び自身<br/>のEDINETコードが含まれるパスワードは設定できません。</li> </ul>                                         |                                                                                                    |

## EDINETにログインできない場合

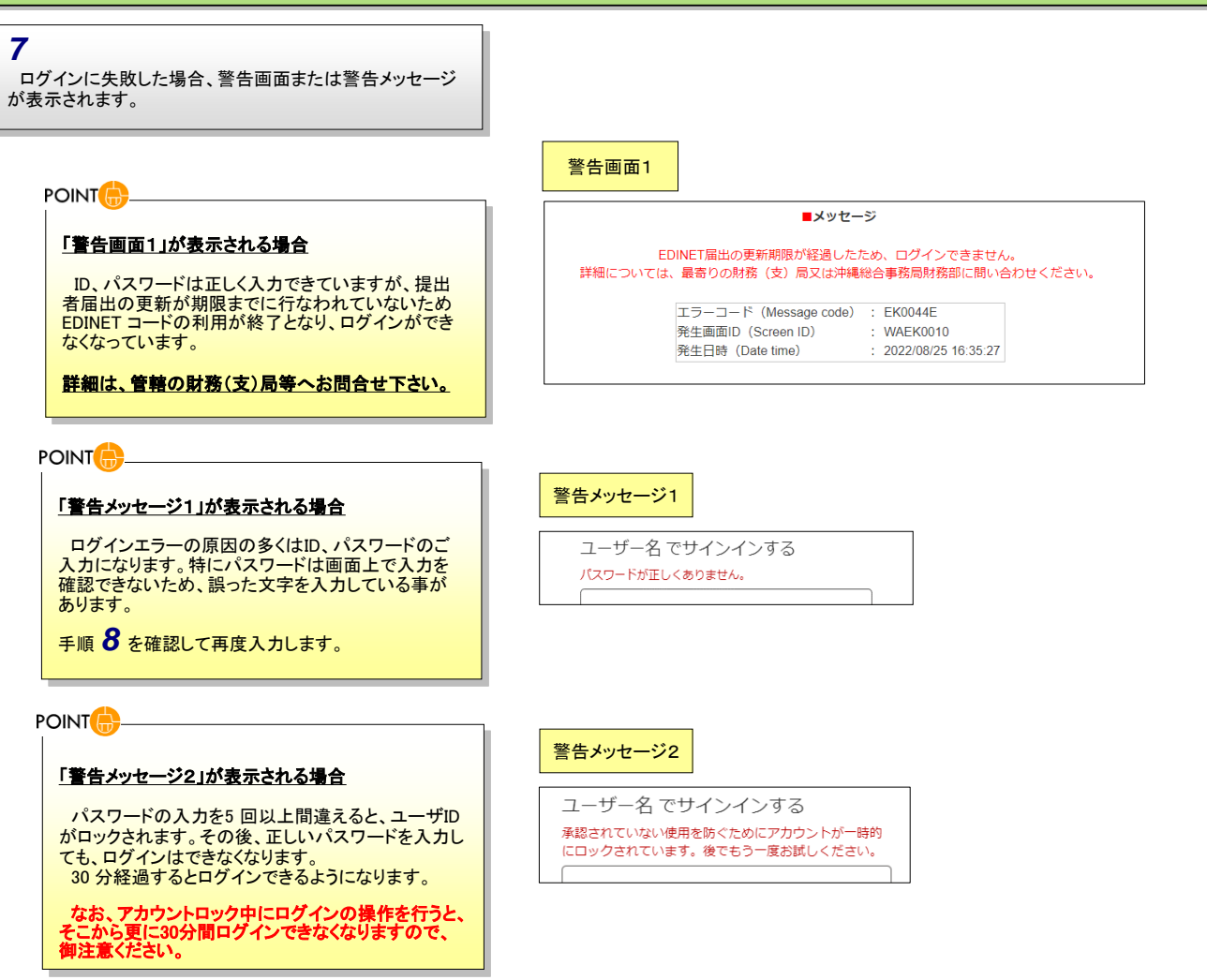

| 警告画面2                                                       |                    |   |                     |  |  |
|-------------------------------------------------------------|--------------------|---|---------------------|--|--|
|                                                             |                    |   |                     |  |  |
| 前回利用時のログイン状態が残っているため、ログインできません。<br>30分以上時間をおいて再度操作を行ってください。 |                    |   |                     |  |  |
| エラーコー                                                       | - ի (Message code) | : | EK0013E             |  |  |
| 発生画面                                                        | ) (Screen ID)      | ÷ | WCEK0020            |  |  |
| 発生日時                                                        | (Date time)        | ÷ | 2022/08/25 15:26:10 |  |  |
|                                                             |                    |   |                     |  |  |

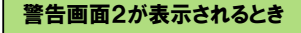

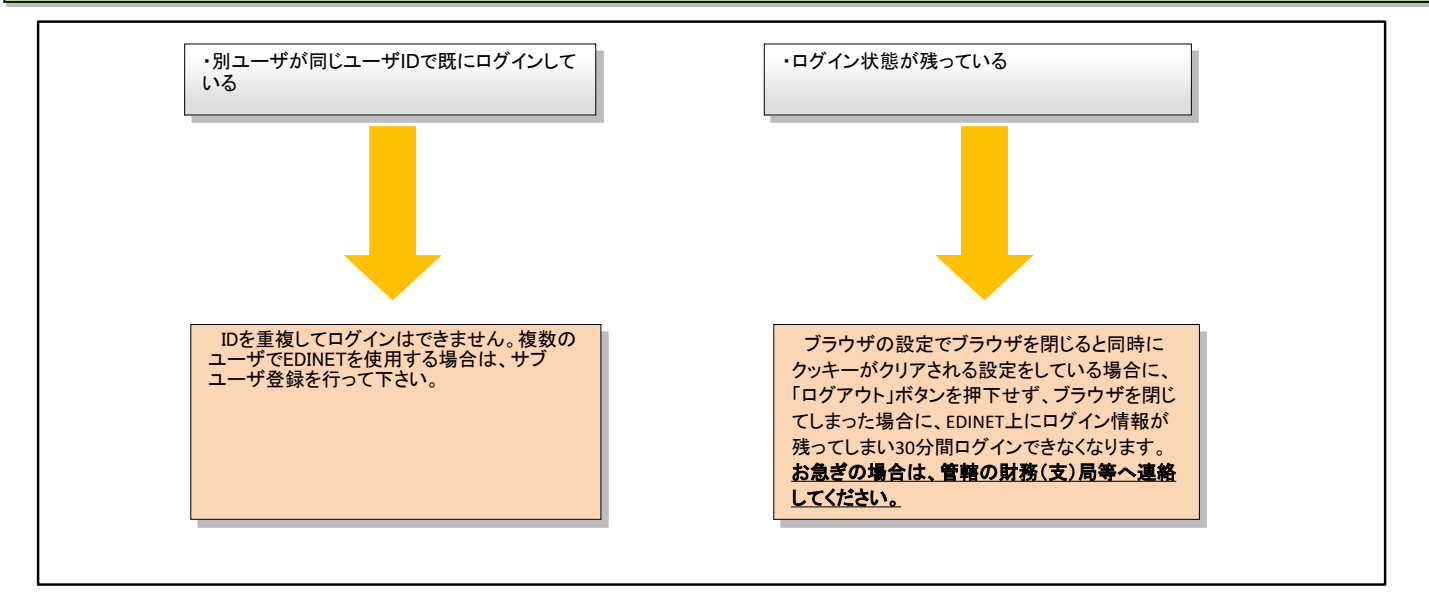

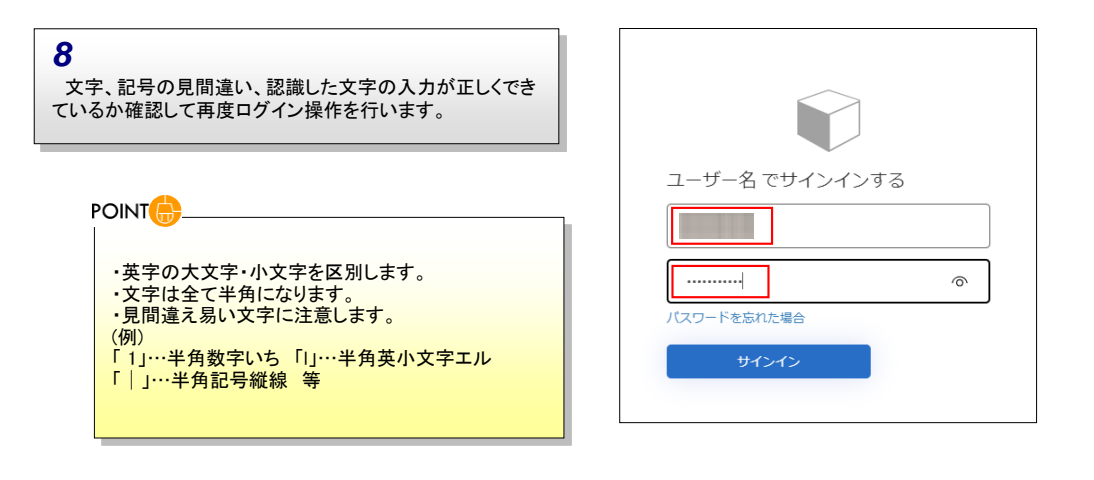

# それでもEDINETにログインできないとき

9

注意事項(ID、パスワードの誤入力・重複ログイン・アカウントロック)を確認後もログインできない場合、提出者が現在認識しているパスワードが誤っている可能性があります。

サブユーザを使用している場合は、マスタユーザでパスワードの変更処理を行っていないか確認してください。

ID、パスワードを忘れてしまった場合は、管轄の財務(支)局等へお問合せ下さい。